## Uputstvo za resetovanje passworda pomoću linka Reset password

Other user

Deserver

Reset password

Sign in to: TELECOM

Za uposlenike BH Telecoma je omogućeno manuelno otključavanje account-a uz pomoć linka Reset password koji se nalazi ispod polja za unos passworda na početnom ekranu, kao na slici ispod;

Da biste mogli koristiti ovaj način otključavanja, potrebno je da registrujete broj mobitela u Azure AD prema uputstvu koje je postavljeno na linku <u>https://www.bhtelecom.ba/ict-usluge/microsoft-business-suite/#uputstvo</u>, kako bi se izvršila autorizacija user-a.

Ukoliko ste navedeno ranije obavili, možete kliknuti na link Reset password, sačekajte da se pojavi ekran sa poljem u koje upisujete svoj username u obliku <u>username@bhtelecom.ba</u>

| Begin by entering your work or s | chool account. |   |      |        |
|----------------------------------|----------------|---|------|--------|
| amirb@bhtelecom.ba               |                | × |      |        |
|                                  |                |   |      |        |
|                                  |                |   |      |        |
|                                  |                |   |      |        |
|                                  |                |   |      |        |
|                                  |                |   |      |        |
|                                  |                |   |      |        |
|                                  |                |   |      |        |
|                                  |                |   | Next | Cancel |

Nakon što ste unijeli username, kliknete na polje Next, dobijete sljedeći ekran gdje odaberete I forgot my password, ukoliko ste zaboravili password;

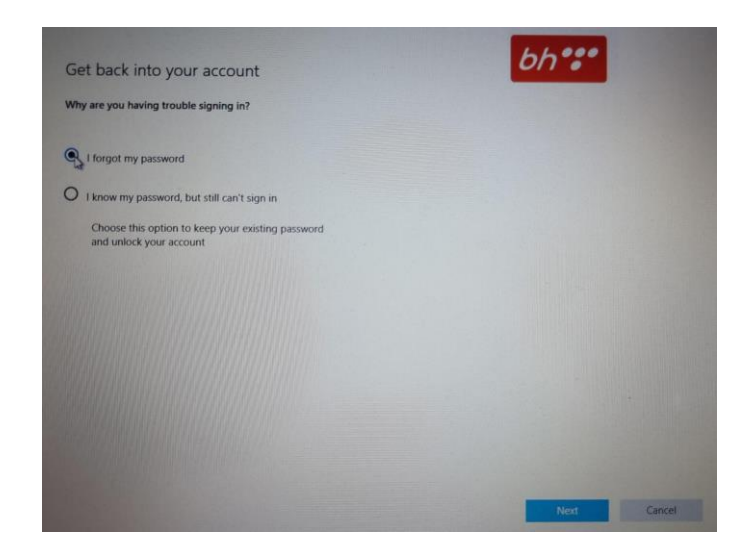

...ili kliknete na I know my password, but still can't sign in, ukoliko znate password ali ne možete pristupiti vašem account-u, kao na slici ispod;

| Get back into your account                                                   | 6h *** |
|------------------------------------------------------------------------------|--------|
| Get back into your account                                                   |        |
| why are you having trouble signing in?                                       |        |
| O I forgot my password                                                       |        |
| R I know my password, but still can't sign in                                |        |
| Choose this option to keep your existing password<br>and unlock your account |        |
|                                                                              |        |
|                                                                              |        |
|                                                                              |        |
|                                                                              |        |
|                                                                              |        |
|                                                                              | Alex   |

Klikom na Next otvara se sljedeći ekran;

| Ger back into your accoul                                                                                                    | nt                                                        |  |
|----------------------------------------------------------------------------------------------------|-----------------------------------------------------------|--|
| Please choose the contact method we                                                                                                    | should use for verification:                              |  |
| Text my mobile phone                                                                                                    | ~                                                         |  |
| What phone number would you like to                                                                                                    | use for verification?                                     |  |
| **********00                                                                                                    | ~                                                         |  |
| in order to protect your account, we nee<br>your complete mobile phone number (**<br>below. You will then receive a text messa<br>verification code which can be used to re<br>account | ed you to enter<br>********00)<br>sge with a<br>eset your |  |
| Enter your phone number                                                                                                    |                                                           |  |
| Enter your phone number                                                                                                    | Ţ                                                         |  |
| Enter your phone number                                                                                                    |                                                           |  |
| Enter your phone number                                                                                                    | Ð                                                         |  |
| Enter your phone number                                                                                                    |                                                           |  |
| Enter your phone number                                                                                                    |                                                           |  |
| Enter your phone number                                                                                                    |                                                           |  |
| Enter your phone number                                                                                                    |                                                           |  |

Izaberete Text my mobile phone i unesete broj mobitela prijavljenog u Azure AD, kliknete na Next, sačekate da dobijete SMS sa kodom koji unesete u polje Enter your verification code.

| Please choose the contact method we should use for verification:            |   |  |  |  |  |  |
|-----------------------------------------------------------------------------|---|--|--|--|--|--|
| Text my mobile phone                                                        | ~ |  |  |  |  |  |
| We've sent you a text message containing a verification code to your phone. |   |  |  |  |  |  |
| Enter your verification code                                                |   |  |  |  |  |  |
| Try again                                                                   |   |  |  |  |  |  |
| Contact your administrator                                                  |   |  |  |  |  |  |
|                                                                             |   |  |  |  |  |  |
|                                                                             |   |  |  |  |  |  |
|                                                                             |   |  |  |  |  |  |
|                                                                             |   |  |  |  |  |  |
|                                                                             |   |  |  |  |  |  |
|                                                                             |   |  |  |  |  |  |
|                                                                             |   |  |  |  |  |  |
|                                                                             |   |  |  |  |  |  |

Nakon što ste unijeli verifikacioni kod, kliknete na Next i kada dobijete završni ekran, slika ispod, kliknete na Finish.

| Get back into your account     | 6h***  |
|--------------------------------|--------|
| Your account has been unlocked |        |
|                                |        |
|                                |        |
|                                |        |
|                                |        |
|                                |        |
|                                |        |
|                                |        |
|                                | Finish |

Pojavljuje se početni ekran, Vaš account je otljučan i možete pristupiti logiranju.

\*Napomena – Nakon što unesete broj mobitela i kliknete na Next, a kod za autentifikaciju ne dobijete u roku od 15 sekundi kliknite na Try again.